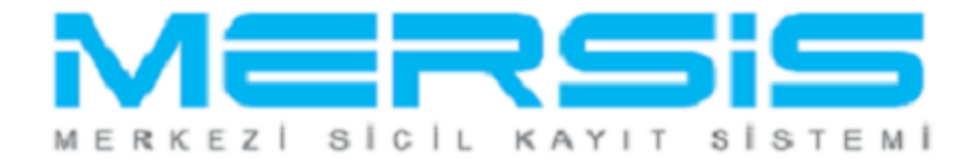

## TESCİL – HİSSE DEVRİ İŞLEMLERİ

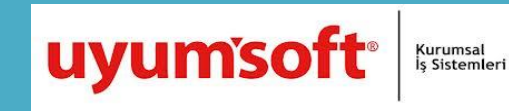

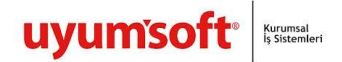

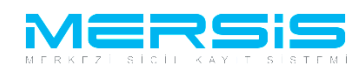

## **HİSSE DEVRİ NASIL YAPILIR?**

Mersis Uygulaması üzerinde şirketinizin bütün tescil işlemleri gerçekleştirilebilinir. Bunlardan biri olan hisse devri işleminin yapılması için işlem yapacağınız şirketinizi ile tescil işlemini seçtiğinizde karşınıza aşağıdakinin benzeri bir ekran görüntüsü gelecektir. Hisse devri yapabilmek için "Değişiklik Başlat" butonunu seçiniz.

| Firma Detay                                          |                                    |                              |                       |                       |                       |                     |                     |
|------------------------------------------------------|------------------------------------|------------------------------|-----------------------|-----------------------|-----------------------|---------------------|---------------------|
| Unvan:                                               | KÖKEN TEST2 A                      | HŞAP ANONİN                  | 1 ŞİRKETİ             |                       |                       |                     |                     |
| Mersis No:                                           | 1985-2589-                         | 5686-1148/                   | 1                     |                       |                       |                     |                     |
| Türü:                                                | ANONİM ŞİRKET                      | -                            |                       |                       |                       |                     |                     |
| SicilNo:                                             | 9998877                            |                              |                       |                       |                       |                     |                     |
| Sicil Müdürlüğü:                                     | MERSIN TICARE                      | RSİN TİCARET SİCİL MÜDÜRLÜĞÜ |                       |                       |                       |                     |                     |
| Firma Durumu:                                        | Aktif                              |                              |                       |                       |                       |                     |                     |
| Firma Üzerindeki İşlemle                             | r                                  |                              |                       |                       |                       | <u>Ana Sözleşme</u> | <u>sicil Esas D</u> |
|                                                      |                                    |                              | Firmadaki Kısıtlamala | r                     |                       |                     |                     |
| Türü                                                 | İçerik İlk Geçerlilik Tarihi       |                              | 5                     | Son Geçerlilik Tarihi |                       | Açıklama            |                     |
| Çalıntı Kimlik                                       | 21.06.2012 00:00:00                |                              | 2                     | 25.06.2012 00:00:00   |                       | sdasdaa             |                     |
| TALEP NO UNVAN                                       | TÜRÜ OLUŞTUR                       | RMA TARIHI                   | BASVURU TARIHI BA     | ASVU                  | IRU TÜRÜ DURUMU       | BAŞVURAN            | İŞLEM İŞLEM         |
| Şu an devam eden tescil                              | işlemi yok.                        |                              |                       |                       |                       |                     |                     |
| ◉ Normal Değişiklik ◎ Rese<br>ୖ<br>Değişiklik Başlat | n Değişiklik ◎ Rese<br>A<br>Tasfiy | n Düzeltme<br>Ve Başlat      | Tasfiye'den Dönüş Ba  | şlat                  | Terkin Başlat         |                     | Ek Tasfiye          |
| Birleşme Başlat<br>Sölünme Başlat                    | Acentalık                          | İşlemi Başlat                | Rehin İşlemi Başla    | t                     | Tür Değişikliği Başla | t Merk              | ez Nakli Başlat     |

Değişiklik başlat alanına girilmesiyle birlikte karşınıza şirketinizle ilgili mevcut bilgiler gelecektir. Bu bilgiler ortak, unvan, sermaye... diye devam etmektedir. Sermaye ve paylar alanına sol taraftan seçilerek girildiğinde şirketiniz mevcut sermaye yapısı gösterilmektedir.

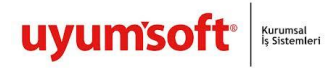

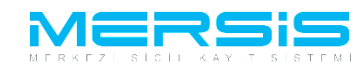

Başvuru Hazırla İptal

| Unvan                  | KÖKEN TEST2                             |                                            | SIDVETI                                         |                                                                |                                                  |                                          |
|------------------------|-----------------------------------------|--------------------------------------------|-------------------------------------------------|----------------------------------------------------------------|--------------------------------------------------|------------------------------------------|
| Morsia No.             | 1095 2590                               | 5696 44 49 /4                              | ŞIRRET                                          |                                                                |                                                  |                                          |
| Mersis No:             | 1903-2309-                              | 5060-1146/1                                |                                                 | <b>T</b> 1 11                                                  |                                                  |                                          |
| Sicil Numarasi:        | 9998877                                 | -                                          |                                                 | Talep Numarasi:                                                |                                                  |                                          |
| 1 úrú:                 | ANONIM ŞIRKE                            | .1                                         |                                                 | lescil larihi:                                                 |                                                  |                                          |
| lalep luru:            | Değişiklik Başvu                        | irusu                                      |                                                 | Başvuru Sahibi:                                                | SuperUser Account(                               | host)                                    |
| Talep Durumu:          | Başvuru Devam                           | Ediyor.                                    |                                                 | Basvuru Tarihi:                                                |                                                  |                                          |
| Şirket Ortakları       |                                         | Sermaye Degişikli                          | gi Başlat                                       |                                                                | Hisse Devri Başlat                               |                                          |
| Şirket Ünvanı          | Şirketin Ana                            | Sermaye Bi                                 | lgisi                                           |                                                                |                                                  |                                          |
| Adres                  | Toplam Sermaye                          |                                            | :                                               | 100.000 TL                                                     |                                                  |                                          |
| Amaç Ve Konu           | Bir Hissenin Dege                       | eri                                        | :                                               | 50 TL                                                          |                                                  |                                          |
| Nace Kodlari           | Hisse Senedi Say                        | visi                                       | :                                               | 2000                                                           |                                                  |                                          |
| Cormovo vo Dovlor      | Küpür Sayisi                            |                                            | :                                               | 0                                                              |                                                  |                                          |
| Sermaye ve Paylar      | Hamiline Hisse S                        | endedi Sayısı                              | :                                               | 0                                                              |                                                  |                                          |
| Şirketin Süresi        | Imtiyazli Hisse Se                      | enedi Var'mi?                              | :                                               | YOK                                                            |                                                  |                                          |
| Yön.Den.Kur/Yetkililer | Şirket Ortak                            | lari Sermaye                               | e Bilgileri                                     |                                                                |                                                  |                                          |
| Temsil Ve İlzam        | C                                       | 3 i                                        | İLKER KÖKEN                                     |                                                                |                                                  |                                          |
| Genel Kurul            | ()<br>Na                                | kdi Sormavo - 20                           | 000 TL Toplam His                               | so Sonodi Adadi : 400                                          |                                                  |                                          |
| İlan                   | Na                                      | kul Sellilaye . 20                         |                                                 | se Selleul Aueul . 400                                         |                                                  |                                          |
| Hesap Dönemi           |                                         | 4. j                                       | İLKNUR KÖKEN                                    |                                                                |                                                  |                                          |
| Kar - Zarar            | 🚺 🚺                                     | kdi Sermave : 20                           | 000 TL Toplam His                               | se Senedi Adedi : 400                                          |                                                  |                                          |
| İbtiyat Akçaşı         |                                         | indi oonnajo . 20                          |                                                 |                                                                |                                                  |                                          |
| intiyat Akçesi         | •                                       | 1                                          | SUZAN KARAMAN                                   |                                                                |                                                  |                                          |
| Kanuni Hükümler        | Na Na                                   | kdi Sermaye : 20                           | 0.000 TL Toplam His                             | se Senedi Adedi : 400                                          |                                                  |                                          |
| Ek Maddeler            |                                         | -                                          |                                                 |                                                                |                                                  |                                          |
|                        | •                                       | 1: 1                                       | BAŞAK ZÜLF <mark>İ</mark> KAR                   |                                                                |                                                  |                                          |
|                        | Na Na                                   | kdi Sermaye : 20                           | 0.000 TL Toplam His                             | se Senedi Adedi : 400                                          |                                                  |                                          |
|                        |                                         |                                            |                                                 |                                                                |                                                  |                                          |
|                        |                                         | 2                                          | ŞÜKRÜ TULGA                                     |                                                                |                                                  |                                          |
|                        | Na                                      | kdi Sermaye : 20                           | 0.000 TL Toplam His                             | se Senedi Adedi : 400                                          |                                                  |                                          |
|                        |                                         |                                            |                                                 |                                                                |                                                  |                                          |
|                        |                                         |                                            | Toplam Nakdi Serr                               | naye : 100.000 TL                                              |                                                  |                                          |
|                        | Uices Türü                              |                                            | Toplam Yeni Serr                                | Toplam                                                         | Degitilen                                        | Kalan                                    |
|                        | Nama Yazılı Hisso                       | Senedi Savisi                              |                                                 | 2000                                                           | 2000                                             | Nalali                                   |
|                        | Toplam Hisse Ser                        | edi Savısı                                 |                                                 | 2000                                                           | 2000                                             | 0                                        |
|                        | Toplam Sermave                          |                                            |                                                 | 100.000 TL                                                     | 100000,00                                        | 0,00                                     |
|                        | Ödemeve                                 | İliskin A                                  | ciklama                                         |                                                                | -                                                | -                                        |
|                        | ouemeye                                 | ilişkili A                                 | yiniailia                                       | 1 47410 1 10 10 10                                             |                                                  |                                          |
|                        | tarafından muvaza<br>ise vönetim kurulu | adan ari olarak tar<br>inun alacaŏi kararl | namı taahhüt edilmiş<br>ara göre üç vil içerisi | olup, 1/4'ü tescil ve ilan tarih<br>nde ödenecektir Bu hususta | nınden itibaren en geç<br>ki ilanlar ana sözlesm | üç ay içinde, kalanı<br>enin 12. Maddesi |
|                        | gereğince yapılır. I                    | Hisse senetlerinin                         | 990 adedi nama 10 a                             | dedi hamiline yazılıdır. Hisse                                 | e senetleri muhtelif kü                          | pürler halinde                           |

bastırılabilir. Sermayenin tamamı ödenmedikçe hamiline yazılı hisse senedi çıkarılamaz.

Şirket ana sözleşme bilgisinin hemen üstünde bulunan "Hisse Devri Başlat" butonu seçilerek yapılacak olan hisse devri işlemi için mevcut yapının değiştiriliceğinin bilgisi sisteme giriliyor.

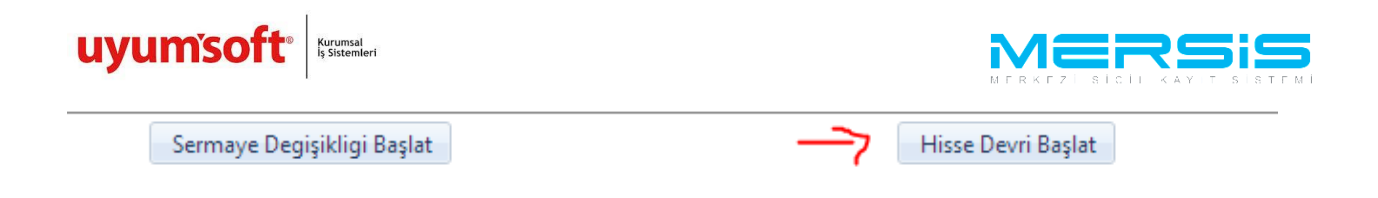

Firma yetkililerinin karşına bu işlemi başlatmak istediklerine emin olup/olmadıklarına dair bir soru gelmektedir. Evet'in seçilmesiyle birlikte hisse devri işlemi başlatılmış olmaktadır.

|                                                   | × |
|---------------------------------------------------|---|
| Uyan                                              |   |
| Hisse Devri Başlatmak İstediginizden Eminmisiniz? |   |
| EVET HAYIR                                        |   |
|                                                   |   |
|                                                   |   |

Mevcut şirket ortaklarının üzerindeki sermaye ve pay oranları gösterilmektedir. İlgili şirket ortağınız yanında aşağıdaki ekran üzerinde de kırmızı ok ile işaretlenmiş olan beyaz kalem şeklinde butonlar bulunmaktadır. Hangi hissedar hisse devri yapacaksa ilgili ortak beyaz buton kullanılarak seçilmektedir.

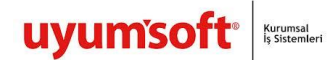

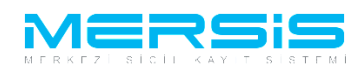

| Şirket Ortakları       | Ortak Eklemek İçin Lütfen "Şirket Ortagı" Tabını Kullanın                | ız!!          |
|------------------------|--------------------------------------------------------------------------|---------------|
| Şirket Ünvanı          | Hisse Devrini İptal Et                                                   |               |
| Adres                  | Şirketin Ana Sermaye Bilgisi                                             |               |
| Amac Ve Konu           | Toplam Sermaye : 100.000 TL                                              |               |
| Nees Kedler            | Bir Hissenin Degeri : 50 TL                                              |               |
| Nace Kodian            | Hisse Senedi Sayisi : 2000                                               |               |
| Sermaye ve Paylar      | Küpür Sayisi : 0                                                         |               |
| Şirketin Süresi        | Hamiline Hisse Sendedi Sayısı : 0                                        |               |
| Yön.Den.Kur/Yetkililer | Imtiyazlı Hisse Senedi Var'mı? : YOK                                     |               |
| Temsil Ve İlzam        | Şirket Ortaklari Sermaye Bilgileri                                       |               |
| Genel Kurul            | 3 İLKER KÖKEN                                                            |               |
| İlan                   | Nakdi Sermaye : 20.000 TL Toplam Hisse Senedi Adedi : 400                | × •           |
| Hesap Dönemi           |                                                                          |               |
| Kar - Zarar            |                                                                          |               |
| İhtiyat Akçesi         | Nakdi Sermaye : 20.000 TL Toplam Hisse Senedi Adedi : 400                |               |
| Kanuni Hükümler        | SUZAN KARAMAN                                                            |               |
| Ek Maddeler            | Nakdi Sermaye : 20.000 TL Toplam Hisse Senedi Adedi : 400                | う 🎽           |
|                        |                                                                          |               |
|                        | Aşak ZULFINAK  Nakdi Sarmaya : 20.000 TL Taplam Hissa Sapadi Adadi : 400 | 🖌             |
|                        | Hukui Sennaye . 20.000 TE Topiani misse Seneui Aueur . 400               |               |
|                        | 2 ŞÜKRÜ TULGA                                                            |               |
|                        | Nakdi Sermaye : 20.000 TL Toplam Hisse Senedi Adedi : 400                | - <b>-)</b> 🖌 |

Seçmiş olduğunuz ortağın üzerindeki mevcut sermaye ve paylar aşağıda ekranın solunda gösterilmektedir. Sağ tarafta ise hangi ortağa hissesini devredeceğinin bilgisi ve pay adedi ya da miktaı girilmektedir. Örneğin ekranın üstünde bulunan alandan ortaklardan Şükrü Tulga seçilmiştir bu işlem için. Hisse senedinin aktarılacak olan miktarı seçildikten sonra ekranın sol üstünde bulunan kaydet/kapat butonu ile yapılan işlem kaydedilmektedir.

| 📑 Hisse Devri                         | 8                                                             |
|---------------------------------------|---------------------------------------------------------------|
| 💟 Kaydet/Kapat 🛛 Kapat                |                                                               |
|                                       |                                                               |
| ÍLKNUR KÖKEN                          | 2 ŞÜKRÜ TULGA 💌                                               |
| Nama Yazili Hisse Senedi Sayisi : 400 | Nama Yazili Hisse Senedi Sayisi : 100                         |
| Nakdi Sermaye : 20000,00 TL           | Nakdi Sermaye : 5000 TL                                       |
| Ayni Sermaye : YOK                    | Ayni Sermaye : Ayni sermaye şekli<br>TL Menkul/Gayri Menkul 💌 |
| Ayni Sermaye Açıklaması : YOK         | Ayni Sermaye Açıklaması :                                     |
| Ödenmiş Sermaye : 0,00 TL             | Ödenmiş Sermaye         :         TL                          |

Sizin de şirketiniz üzerinden hisse devri yapan ortağın yapmış olan ve hisseleri almış olan ortakların bilgileri aşağıdaki ekranda olduğu gibi ayrıca gösterilecektir. (Yanlış bir işlem yapıldığını düşünüyorsanız yapılan işlemi sil butonu ile geri alabilmektesiniz.)

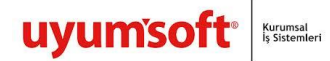

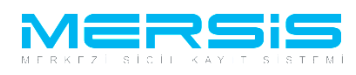

| Şirket Ortakları       |                                                                                                    | Ortak Ekle       | mek İçin Lütfer   | n "Şirket Ortagı" T   | abını Kullanınız!! |        |
|------------------------|----------------------------------------------------------------------------------------------------|------------------|-------------------|-----------------------|--------------------|--------|
| Sirket Ünvanı          |                                                                                                    |                  | Hiss              | se Devrini İptal Et   |                    |        |
| çınıtor onivanı        | Şirketin Ana Se                                                                                                    | rmaye Bilgisi    |                   |                       |                    |        |
| Aures                  | Toplam Sermaye                                                                                                    |                  | :                 | 100.000 TL            |                    |        |
| Amaç ve Konu           | Bir Hissenin Degeri                                                                                                    |                  | :                 | 50 TL                 |                    |        |
| Nace Kodlari           | Hisse Senedi Sayisi                                                                                                    |                  | :                 | 2000                  |                    |        |
| Sermaye ve Paylar      | Küpür Sayisi                                                                                                    |                  | :                 | 0                     |                    |        |
| Şirketin Süresi        | Hamiline Hisse Sende                                                                                                    | di Sayısı        | :                 | 0                     |                    |        |
| Yön.Den.Kur/Yetkililer | İmtiyazlı Hisse Senedi                                                                                                    | i Var'mı?        | :                 | YOK                   |                    |        |
| Temsil Ve İlzam        | Şirket Ortaklari                                                                                                    | Sermaye Bil      | gileri            |                       |                    |        |
| Genel Kurul            | ■ 3                                                                                                    | İLKEF            | R KÖKEN           |                       |                    | $\sim$ |
| İlan                   | Nakdi 1                                                                                                    | Sermaye : 20.000 | TL Toplam Hiss    | e Senedi Adedi :      | 400                | 4      |
| Hesap Dönemi           |                                                                                                    |                  |                   |                       |                    |        |
| Kar - Zarar            | · · · · · · · · · · · · · · · · · · ·                                                                                                    | ILKNU            | JR KOKEN          |                       |                    | 2      |
| İhtiyat Akçesi         | Nakdi                                                                                                    | Sermaye : 15.000 | TL Toplam Hiss    | e Senedi Adedi :      | 300                |        |
| Kanuni Hükümler        | <b>□</b> 1                                                                                                    | SUZA             | N KARAMAN         |                       |                    | ~      |
| Ek Maddeler            | Nakdi 1                                                                                                    | Sermaye : 20.000 | TL Toplam Hiss    | e Senedi Adedi :      | 400                | 4      |
|                        |                                                                                                    | DACA             |                   |                       |                    |        |
|                        | 1     1     1     1     1     1     1     1     1     1     1     1     1     1     1     1     1     1     1     1     1     1     1     1     1     1     1     1     1     1     1     1     1     1     1     1     1     1     1     1     1     1     1     1     1     1     1     1     1     1     1     1     1     1     1     1     1     1     1     1     1     1     1     1     1     1     1     1     1     1     1     1     1     1     1     1     1     1     1     1     1     1     1     1     1     1     1     1     1     1     1     1     1     1     1     1     1     1     1     1     1     1     1     1     1     1     1     1     1     1     1     1     1     1     1     1     1     1     1     1     1     1     1     1     1     1     1     1     1     1     1     1     1     1     1     1     1     1     1     1     1     1     1     1     1     1     1     1     1     1     1     1     1     1     1     1     1     1     1     1     1     1     1     1     1     1     1     1     1     1     1     1     1     1     1     1     1     1     1     1     1     1     1     1     1     1     1     1     1     1     1     1     1     1     1     1     1     1     1     1     1     1     1     1     1     1     1     1     1     1     1     1     1     1     1     1     1     1     1     1     1     1     1     1     1     1     1     1     1     1     1     1     1     1     1     1     1     1     1     1     1     1     1     1     1     1     1     1     1     1     1     1     1     1     1     1     1     1     1     1     1     1     1     1     1     1     1     1     1     1     1     1     1     1     1     1     1     1     1     1     1     1     1     1     1     1     1     1     1     1     1     1     1     1     1     1     1     1     1     1     1     1     1     1     1     1     1     1     1     1     1     1     1     1     1     1     1     1     1     1     1     1     1     1     1     1     1     1     1     1     1     1     1     1     1     1     1     1     1     1 | BAŞA             | IN ZULFINAR       |                       |                    |        |
|                        | Nakdi                                                                                                    | Sermaye : 20.000 | TL Toplam Hiss    | e Senedi Adedi : 4    | 400                |        |
|                        | · 2                                                                                                    | ŞÜKR             | Ü TULGA           |                       |                    |        |
|                        | Nakdi 1                                                                                                    | Sermaye : 25.000 | TL Toplam Hiss    | e Senedi Adedi :      | 500                |        |
|                        | Yapılmış Olan H                                                                                                    | isse Devri Bil   | gileri            |                       |                    |        |
|                        | Devir Yapan                                                                                                    | Devir Alan       | Devir Bilgisi     |                       |                    |        |
|                        | İLKNUR KÖKEN                                                                                                    | ŞÜKRÜ TULGA      | Hisse Adedi : 100 | Nakdi Sermaye : 5.000 | TL                 | Sil    |

Eğer mevcut sermaye ortaklarının dışında birilerine de hisse devri yapılacaksa ilgili ortağın girişinin ortaklar tabından yapılması gerekmektedir. Ekranın yanından şirket ortakları seçildikten sonra şirketiniz mevcut ortakları ve bilgilerinin aşağıdaki gibi gösterildiği gibi ekranlar gelmektedir. Yeni eklenecek olan ve hisseleri devir alacak olan ortak gerçek-tüzel veya dış tüzel ise tipine göre ilgili buton seçilmektedir. (Örneğin biz bu örnekte gerçek kişi ekleyeceğiz.)

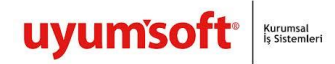

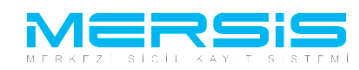

| Unvan:                                                                         | KÖKEN     | TEST2 AHŞAP AN                                      | ONÍM ŞÍRKE                                     | ті          |                         |                                     |
|--------------------------------------------------------------------------------|-----------|-----------------------------------------------------|------------------------------------------------|-------------|-------------------------|-------------------------------------|
| Mersis No:                                                                     | 1985-     | 2589-5686-11                                        | 48/1                                           |             |                         |                                     |
| Sicil Numarası:                                                                | 9998877   |                                                     |                                                |             | Talep Numarası          | :                                   |
| Türü:                                                                          | ANONÍM    | ŞİRKET                                              |                                                |             | Tescil Tarihi           |                                     |
| Talep Turu:                                                                    | Değişikli | k Başvurusu                                         |                                                |             | Başvuru Sahibi          | : SuperUser Account(host)           |
| Talep Durumu:                                                                  | Başvuru   | Devam Ediyor.                                       | 1                                              | >           | Basvuru Tarihi          | E E                                 |
| Sirket Ortaklari                                                               | + Ger     | rçek Kişi Şirket Or                                 | takları Ekle                                   | + Tüzel Kiş | i Şirket Ortakları Ekle | Dış Tüzel Kişi Şirket Ortakları Ekl |
| Şirket Ünvanı                                                                  |           | Uyrugu<br>T.C. Kimlik No                            | :  Türkiye : 3                                 |             |                         |                                     |
| Adres<br>Amaç Ve Konu                                                          | ۲         | Ortak Kişi Adı<br>Adres                             | : ÍLKER KO<br>: ESENTEF                        | KEN<br>E    |                         | /ANKARA                             |
| Nace Kodları<br>Sermaye ve Paylar<br>Şirketin Süresi<br>Yön,Den,Kur/Yetkililer | ۲         | Uyrugu<br>T.C. Kimlik No<br>Ortak Kişi Adı<br>Adres | : 🖬 Türkiye<br>: 4<br>: İLKNUR K<br>: KAPLIKA' | ÖKEN<br>YA  |                         | BURSA                               |
| Temsil Ve İlzam<br>Genel Kurul<br>İlan                                         | ۲         | Uyrugu<br>T.C. Kimlik No<br>Ortak Kişi Adı<br>Adres | : Türkiye<br>: 1<br>: SUZAN K<br>: EGE         | ARAMAN      |                         | ANKARA                              |
| Hesap Dönemi<br>Kar - Zarar<br>İhtiyat Akçesi<br>Kanuni Hükümler               | ۲         | Uyrugu<br>T.C. Kimlik No<br>Ortak Kişi Adı<br>Adres | :  Türkiye : 1; : BAŞAK Zi : KAVAK             | ÜLFİKAR     |                         | /ANKARA                             |
| Ek Maddeler                                                                    | ۲         | Uyrugu<br>T.C. Kimlik No<br>Ortak Kişi Adı<br>Adres | : Türkiye<br>: 2<br>: ŞÜKRÜ TI<br>: İŞÇİ       | ULGA        |                         | /ANKARA                             |

Gerçek kişi şirket ortağı ekle butonu seçildikten sonra aşağıdaki gibi bir popup kullanıcıların karşısına gelecektir. Eklenecek olan ortağın tc kimlik no'su ilgili alana yazıldıktan ve kps'den al denildikten sonra kişi ile ilgili gerekli bilgilerin tamamı ilgili alanlara dolacaktır. Ekranın üst tarafında bulunan kaydet/kapat butonu ile de girilmiş olan bilgiler sisteme kaydedilmektedir.

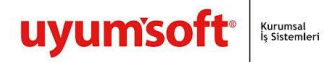

. . . . . . . .

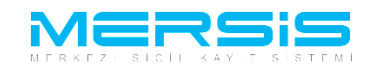

| - Gerçek şir                                                                                         | ket Ortakian Ekieme |                             |           |                         |         |  |
|----------------------------------------------------------------------------------------------------|---------------------|-----------------------------|-----------|-------------------------|---------|--|
| 🕑 Kaydet/Ka                                                                                          | apat 🔀 Kapat        |                             |           |                         |         |  |
| Başanlı İşlem<br>Belirtilen T.C. Kimlik Numarasına Ait Yurt Dışı Adres Bilgisi Tespit<br>Edilmiştir. |                     |                             |           |                         |         |  |
| > Uyrul                                                                                              | k:                  | Türkiye 💌                   | [         | > Başlangıç Tarihi:     | Ē       |  |
| ∍ т.с к                                                                                              | imlik No:           | 4 KPS'der                   | n Al      |                         |         |  |
| > Adı -                                                                                              | İkinci Adı:         | MEHMET -                    |           | > Soyad                 | DEMÍR   |  |
| > Anne                                                                                               | Adı:                | İSMİ                        | [         | > Baba Adı:             | MUSTAFA |  |
| > Doğu                                                                                               | ım Tarihi:          | 03.01.1943                  | [         | > Doğum Yeri:           | OBRUK   |  |
|                                                                                                    |                     | İ                           | letişim B | Bilgileri:              |         |  |
|                                                                                                    |                     |                             |           | Yeni Adres Giriniz      |         |  |
|                                                                                                    |                     | Şehiriçi   Şehirdışı   TUIK | Serbest A | Adres Özel Bölge        |         |  |
| ) İkam                                                                                               | etgah Adresi:       | > İl / İlçe :               | TANIMSI   | Z TANIMSIZ              |         |  |
|                                                                                                    |                     | > Adres :                   | BRUXELL   | ES / BELÇİKA            |         |  |
| > Ev Te                                                                                              | lefonu:             |                             |           | › İş Telefonu / Dahili: | /       |  |
| > Cep 1                                                                                              | Telefonu:           |                             | [         | > Faks:                 |         |  |
| > E-mai                                                                                              | il:                 |                             |           |                         |         |  |

İlgili ortak ortaklar tabı içinde eklendikten sonra sermaye ve paylar tabına gelindiğinde aşağıdaki ekranda olduğu gibi işlem yapıalacak alana gelmiş olacaktır. Yine hisse devri yapacak olan ortağın yanındaki ilgili buton seçildikten sonra yeni eklenen ortağa da hisse devri yapılabilinir.

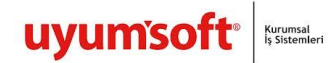

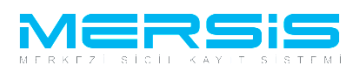

| Şirket Ortakları       | UYARI                                                                                                    |     |
|------------------------|----------------------------------------------------------------------------------------------------|-----|
| Şirket Ünvanı          | l um Ortaklar için sermaye girişi yapılmalıdır. Lütlen kontrol ediniz !<br>Ortak Eklemek İçin Lütfen "Sirket Ortaqı" Tahını Kullanınız'! |     |
| Adres                  | Hisse Devrini İptal Et                                                                                                    |     |
| Amaç Ve Konu           | Şirketin Ana Sermaye Bilgisi                                                                                                    |     |
| Nace Kodları           | Toplam Sermaye : 100.000 TL                                                                                                    |     |
| A Sermave ve Pavlar    | Bir Hissenin Degeri : 50 TL                                                                                                    |     |
| Sirkatin Sürasi        | Hisse Senedi Sayisi : 2000                                                                                                    |     |
| çinketin ourear        | Küpür Sayisi : 0                                                                                                    |     |
| Yon.Den.Kur/Yetkililer | Hamiline Hisse Sendedi Sayısı : 0                                                                                                    |     |
| Temsil Ve İlzam        | Imtiyazli Hisse Senedi Var'mi? : YOK                                                                                                    |     |
| Genel Kurul            | Şirket Ortaklari Sermaye Bilgileri                                                                                                    |     |
| İlan                   |                                                                                                    |     |
| Hesap Dönemi           | Nakdi Sormavo : 20 000 TL Toplam Hisso Sonodi Adodi : 400                                                                                | 2   |
| Kar - Zarar            | Naku Sennaye . 20.000 TE Topiani hisse Seneul Adeut . 400                                                                                |     |
| İhtiyat Akçesi         | 4 İLKNUR KÖKEN                                                                                                    |     |
| Kanuni Hükümler        | Nakdi Sermaye : 15.000 TL Toplam Hisse Senedi Adedi : 300                                                                                | 4   |
| Ek Maddeler            |                                                                                                    |     |
|                        |                                                                                                    |     |
|                        | Nakdi Sermaye : 20.000 TL Toplam Hisse Senedi Adedi : 400                                                                                |     |
|                        | A 1. BAŞAK ZÜLFİKAR                                                                                                    | ~   |
|                        | Nakdi Sermaye : 20.000 TL Toplam Hisse Senedi Adedi : 400                                                                                | 4   |
|                        |                                                                                                    |     |
|                        | SUKRU TULGA                                                                                                    |     |
|                        | Nakdi Sermaye : 25.000 TL Toplam Hisse Senedi Adedi : 500                                                                                |     |
|                        | 🌢 🗖 4 MEHMET DEMİR                                                                                                    |     |
|                        | Yapılmış Olan Hisse Devri Bilgileri                                                                                                    |     |
|                        | Devir Yapan Devir Alan Devir Bilgisi                                                                                                    |     |
|                        | İLKNUR KÖKEN ŞÜKRÜ TULGA Hisse Adedi : 100 Nakdi Sermaye : 5.000 TL                                                                      | Sil |

Ekranın sağında bulunan alandan yeni eklenen ortak seçildikten sonra ne kadar hisse devri yapılacaksa o kadar hisse adadei yazılarak kaydedilir. Ekranın üstünde bulunan Kaydet/Kapat butonu ile de girilmiş olan hisse bilgileri sisteme yüklenmektedir. Eğer yeni eklenen ortağa veya eski bir ortağa birden fazla hisse devri yapılacaksa aynı işlemler hisse devri yapacak diğer ortaklar seçilerek tekrarlanarak gerekli sermaye-hisse düzenlemesi sağlanabilinir.

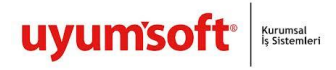

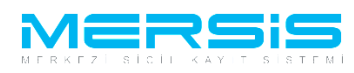

| 📄 Hisse Devri                   |               |                                                               |
|---------------------------------|---------------|---------------------------------------------------------------|
| 📀 Kaydet/Kapat 🛛 Kapat          |               |                                                               |
| L                               |               |                                                               |
| İLKNUR                          | KÖKEN         | 4 MEHMET DEMIR 💌                                              |
| Nama Yazili Hisse Senedi Sayisi | : 300         | Nama Yazili Hisse Senedi Sayisi : 200                         |
| Nakdi Sermaye                   | : 15000,00 TL | Nakdi Sermaye : 10000 TL                                      |
| Ayni Sermaye                    | : <b> YOK</b> | Ayni Sermaye : Ayni sermaye şekli<br>TL Menkul/Gayri Menkul • |
| Ayni Sermaye Açıklaması         | : YOK         | Ayni Sermaye Açıklaması :                                     |
| Ödenmiş Sermaye                 | :0,00 TL      | Ödenmiş Sermaye                                               |

Yapılan hisse devri değişiklikleri sizin firmanızda da aşağıdakinin benzeri şekilde miktarı ve kimden-kimse gittiyle ilgili şekilde gösterilecektir.

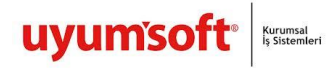

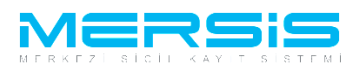

| Şirket Ortakları       |                        | Ortak Ekle        | mek İçin Lütfen "Şirket Ortagı" Tabını Kullanınız!! |          |
|------------------------|------------------------|-------------------|-----------------------------------------------------|----------|
| Sirket Ünvanı          |                        |                   | Hisse Devrini İptal Et                              |          |
| <u>Qinteronvani</u>    | Şirketin Ana Se        | rmaye Bilgisi     |                                                     |          |
| Adres                  | Toplam Sermaye         |                   | : 100.000 TL                                        |          |
| Amaç Ve Konu           | Bir Hissenin Degeri    |                   | : 50 TL                                             |          |
| Nace Kodlari           | Hisse Senedi Sayisi    |                   | : 2000                                              |          |
| Sermaye ve Paylar      | Küpür Sayisi           |                   | : 0                                                 |          |
| Sirketin Süresi        | Hamiline Hisse Sende   | di Sayısı         | : 0                                                 |          |
| Yön Den Kur/Vetkililer | İmtiyazlı Hisse Senedi | Var'mı?           | : YOK                                               |          |
| Taraali Va İlaara      | Sirket Ortaklari       | Sermaye Bil       | gileri                                              |          |
| Temsil ve lizam        |                        | -                 | 5                                                   |          |
| Genel Kurul            | a 3                    | İLKEF             | R KÖKEN                                             |          |
| İlan                   | Nakdi S                | Sermaye : 20.000  | TL Toplam Hisse Senedi Adedi : 400                  | <u>a</u> |
| Hesap Dönemi           |                        |                   |                                                     |          |
| Kar - Zarar            | 🔹 🏼 4                  | İLKNU             | JR KÖKEN                                            |          |
| İhtivat Akcesi         | Nakdi S                | Sermaye : 5.000 T | L Toplam Hisse Senedi Adedi : 100                   | 2        |
| Kannai Lühöndan        |                        |                   |                                                     |          |
| Kanuni Hukumier        | 🔹 🏼 1                  | SUZA              | N KARAMAN                                           |          |
| Ek Maddeler            | Nakdi :                | Sermaye : 20.000  | TL Toplam Hisse Senedi Adedi : 400                  | <u>a</u> |
|                        |                        |                   |                                                     |          |
|                        | Image: 1               | BAŞA              | K ZÜLFİKAR                                          |          |
|                        | Nakdi :                | Sermaye : 20.000  | TL Toplam Hisse Senedi Adedi : 400                  |          |
|                        |                        |                   |                                                     |          |
|                        | 2                      | ŞÜKR              | Ŭ TULGA                                             |          |
|                        | Nakdi S                | Sermaye : 25.000  | TL Toplam Hisse Senedi Adedi : 500                  |          |
|                        |                        |                   |                                                     |          |
|                        | 🔹 📮 4(                 | MEHN              | IET DEMIR                                           |          |
|                        | Nakdi S                | Sermaye : 10.000  | TL Toplam Hisse Senedi Adedi : 200                  |          |
|                        | Yapılmış Olan H        | isse Devri Bil    | gileri                                              |          |
|                        | Devir Yapan            | Devir Alan        | Devir Bilgisi                                       |          |
|                        | İLKNUR KÖKEN           | ŞÜKRÜ TULGA       | Hisse Adedi : 100 Nakdi Sermaye : 5.000 TL          | Sil      |
|                        | İLKNUR KÖKEN           | MEHMET DEMİR      | Hisse Adedi : 200 Nakdi Sermaye : 10.000 TL         | Sil      |

Hisse devri işleminin yanında yapılacak başka değişiklik işlemleri de varsa (unvan, nace, yetkili, ilan, hesap dönemi..gb) onlar da bu işlemle birlikte ve diğer bütün değişiklik işlemleriyle birlikte aynı anda gerçekleştirile bilinir. Gerekli değişiklik işlemleri yapıldıktan sonra işlem sayfasının sol üstünde yer alan başvuru hazırla butonu ile yapılan işlemlerin derlenmesi sağlanır.

| Başvuru Hazırla İptal |                                  |                 |                         |
|-----------------------|----------------------------------|-----------------|-------------------------|
| Unvan:                | KÖKEN TEST2 AHŞAP ANONİM ŞİRKETİ |                 |                         |
| Mersis No:            | 1985-2589-5686-1148/1            |                 |                         |
| Sicil Numarası:       | 9998877                          | Talep Numarası: |                         |
| Türü:                 | ANONİM ŞİRKET                    | Tescil Tarihi:  |                         |
| Talep Turu:           | Değişiklik Başvurusu             | Başvuru Sahibi: | SuperUser Account(host) |
| Talep Durumu:         | Başvuru Devam Ediyor.            | Basvuru Tarihi: |                         |

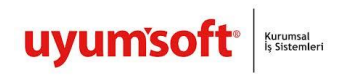

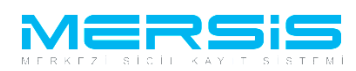

Eğer sadece hisse devri yapılmışsa aşağıdaki gibi ilan metni alanında sadece hisse devrinde yapılan değişiklik işlemi oluşacaktır. Yapılan işlemin neye istinaden yapıldığına dair kararlar tabından ilgili karar girişi sağlandıktan sonra başvurunuz bağlı olduğunuz TSM'nin onayına gönderilecek ve size talep numarası takibinin sağlanması adına verilecektir.

| Onaya Gönder                                                                                                    |                                                                                                    |                                                                                                    |                                                                                                    |
|----------------------------------------------------------------------------------------------------|----------------------------------------------------------------------------------------------------|----------------------------------------------------------------------------------------------------|----------------------------------------------------------------------------------------------------|
| 🕈 <u>Ana Menü</u> 🔷 <u>Başvuru</u>                                                                                              | <u>ı Listesi</u> Değişiklik Ba                                                                                                | aşvurusu Başvurusu - Onaya Gönderme                                                                                                    |                                                                                                    |
| Başvuruya Dön Onaya Gönder Belge Ekle İptal Et                                                                                  |                                                                                                    |                                                                                                    |                                                                                                    |
| Unvan:                                                                                                    | : KÖKEN TEST2 AHŞAP                                                                                                    | ANONİM ŞIRKETİ                                                                                                    |                                                                                                    |
| Mersis No:                                                                                                    | 1985-2589-5686-                                                                                                    | -1148/1                                                                                                    |                                                                                                    |
| Sicil Numarası:                                                                                                    | : 9998877                                                                                                    | Talep Numr                                                                                                    | narası:                                                                                                    |
| Türü:                                                                                                    | : ANONİM ŞİRKET                                                                                                    | Tescil Te                                                                                                    | Tarihi:                                                                                                    |
| Talep Turu:                                                                                                    | : Değişiklik Başvurusu                                                                                                    | Başvuru Sa                                                                                                    | Sahibi: SuperUser Account(host)                                                                                         |
| Talep Durumu:                                                                                                    | Başvuru Devam Ediyor.                                                                                                    | Basvuru Tr                                                                                                    | Tarihi:                                                                                                    |
| Ana Sozlesme 🛛 İlan                                                                                                    | Metni 🥼 Kararlar                                                                                                    | Tahakkuk Bilgileri                                                                                                    |                                                                                                    |
| 👜 IIan Metni Yazdır                                                                                                    | *                                                                                                    |                                                                                                    |                                                                                                    |
| HİSSE DEVRİ                                                                                                    |                                                                                                    |                                                                                                    |                                                                                                    |
| Şirket ortaklarından *******<br>yükümlülükleri ile şirket ort:<br>Şirket ortaklarından *******<br>yükümlülükleri ile şirket ort | **** T.C. Kimlik Numaralı İLİ<br>:aklarından********* T.C. K<br>**** T.C. Kimlik Numaralı İLİ<br>taklarından********** T.C. K | KNUR KÖKEN 100 adet hisse, 5000,00 T.L. nakdi se<br>ümlik Numaralı ŞÜKRÜ TULGA'ye,<br>KNUR KÖKEN 200 adet hisse, 10000,00 T.L. nakdi s<br>Kimlik Numaralı MEHMET DEMİR'ye devir ve temlik et | sermayesini tüm aktif ve pasifleri, hukuki ve mali<br>i sermayesini tüm aktif ve pasifleri, hukuki ve mali<br>etmiştir. |